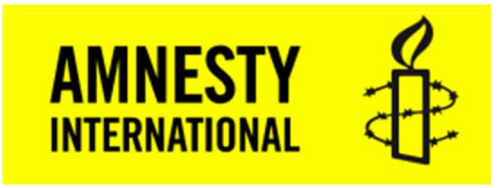

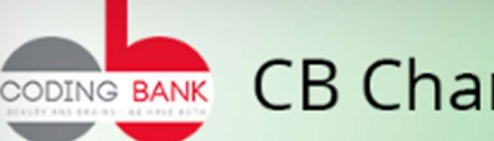

# ODING BANK CB Change Mail Sender

## WordPress plugin CB Change Mail Sender

Versie 1.1 Webhosting Amnesty NL (Richard de Boer) Auteur 25-10-2020 Datum **Online laatste versie:** https://internetgroep.amnesty.nl/images/downloadables/WordPress\_plugin\_CB\_Change\_Mail\_Sender.pdf **CB Mail Sender Options** 

| CB Mail Sender Name  | WordPress test33.amnesty.nl | lb. |
|----------------------|-----------------------------|-----|
| CB Mail Sender Email | wordpress@test33.amnesty.nl | B   |

#### Wijzigingen

| Versie | Datum      | Wijzigingen                                     |
|--------|------------|-------------------------------------------------|
| 1.0    | 04-09-2020 | Eerste versie                                   |
| 1.1    | 25-10-2020 | Link naar Internetgroep / downloads toegevoegd. |

## Inhoud

| Wijz | zigingen            | . 1 |
|------|---------------------|-----|
| 1.   | Aanleiding plugin   | . 2 |
| 2.   | Installatie plugin  | . 3 |
| 3.   | Instellingen plugin | .4  |
|      |                     |     |

## 1. Aanleiding plugin

WordPress kan uit zichzelf een aantal "administratieve" mails versturen, b.v. bij een update van WordPress zelf. WordPress gebruikt daarvoor het "Administratieve e-mail adres" bij de Instellingen | Algemeen:

| Administratie e-mail adres | webhosting@amnesty.nl                                                                                                  | 10                                                              |
|----------------------------|----------------------------------------------------------------------------------------------------|-----------------------------------------------------------------|
|                            | Dit adres wordt gebruikt voor admini<br>sturen wij een e-mail naar je nieuwe a<br>adres zal niet actief worden voordat | istratieve doeleinde<br>adres om het te be<br>het is bevestigd. |

WordPress gebruikt daarbij altijd dezelfde afzender naam (alias) voor de verschillende sites nl. "WordPress". Als afzender email adres wordt wel de sitenaam gebruikt: wordpress@test33.amnesty.nl. Ook andere plug-ins zoals b.v. Wordfence gebruiken deze afzender naam en afzender email adres.

Als je dus meerdere e-mails ontvangt van verschillende sites kun je dus aan de afzender naam "WordPress" niet gelijk eenvoudig zien van welke site de mail afkomstig is. Bij webhosting krijgen we de mails van verschillende sites:

| VAN       | ONDERWERP                                                  | ONTVANGEN         | GROOTTE |
|-----------|------------------------------------------------------------|-------------------|---------|
| WordPress | [Amnesty Bergen op Zoom] Background Update Finished        | vr 4-9-2020 02:06 | 32 kB   |
| WordPress | [Amnesty Bergen op Zoom] Some plugins were automatically   | vr 4-9-2020 02:06 | 28 kB   |
| WordPress | [Wordpress] Sommige plugins zijn automatisch bijgewerkt    | vr 4-9-2020 02:02 | 30 kB   |
| WordPress | [Wordpress] Achtergrond update gereed                      | vr 4-9-2020 02:02 | 33 kB   |
| WordPress | [Wordpress] Sommige plugins zijn automatisch bijgewerkt    | vr 4-9-2020 01:23 | 30 kB   |
| WordPress | [Wordpress] Achtergrond update gereed                      | vr 4-9-2020 01:23 | 32 kB   |
| WordPress | [Amnesty Apeldoorn] Achtergrond update gereed              | vr 4-9-2020 00:38 | 33 kB   |
| WordPress | [Amnesty Apeldoorn] Sommige plugins zijn automatisch bijge | vr 4-9-2020 00:38 | 29 kB   |
| WordPress | [Amnesty] Achtergrond update gereed                        | vr 4-9-2020 00:06 | 31 kB   |

Soms is aan het Onderwerp nog te zien van welke site te melding komt, maar dus ook niet altijd. Er kan ook niet even eenvoudig gesorteerd worden op het Van veld om alle meldingen van één site te bekijken. Als de mail geopend wordt, is het afzender email adres wel zichtbaar:

In de standaard WordPress versie is op dit moment geen optie om de afzender naam aan te passen. Er is wel een eenvoudige plugin CB Change Mail Sender die dit doet. Zie voor meer informatie: <u>https://nl.wordpress.org/plugins/cb-change-mail-sender/</u>

Er zijn ook andere plug-ins die eventueel de afzender naam kunnen veranderen, zoals b.v. WP-Mail-SMTP. Dit is een veel uitgebreidere plugin met veel meer mogelijkheden. Als er al gekozen is voor een andere plugin die de afzender naam kan veranderen, is het niet nodig om ook de plugin CB Change Mail Sender nog eens te installeren.

## 2. Installatie plugin

Er zijn een aantal verschillende manieren om een WordPress plugin te installeren, zie b.v.:

 Nederlands:
 https://www.wplounge.nl/beginners/wordpress-plugins/plugin-installeren/

 Engels met YouTube filmpje:
 https://www.wpbeginner.com/beginners-guide/step-by-step-guide-to-install-a-wordpress-plugin-for-beginners/

We kiezen hieronder de methode van installeren vanuit WordPress zelf, via Plugins | Nieuwe Plugin. Login als Beheerder / Administrator van de site en ga via het menu naar Plugins | Nieuwe plugin:

| 🔊 Weergave    | <b>T C C</b>           |  |
|---------------|------------------------|--|
| 😰 Plugins 🔹   | Geïnstalleerde plugins |  |
| 👗 Gebruikers  | Nieuwe plugin          |  |
| 🖋 Gereedschap | Plugin editor          |  |
|               |                        |  |

#### Geef bij [Trefwoord] op "cb change mail":

| 🔊 Weergave                                      | Zoekresultaten Uitgelicht Populairste Aanbevolen Favorieten         | Trefwoord V cb change mail                                                                 |
|-------------------------------------------------|---------------------------------------------------------------------|--------------------------------------------------------------------------------------------|
| 🖆 Plugins                                       |                                                                     |                                                                                            |
| Geïnstalleerde plugins                          |                                                                     | 6 items                                                                                    |
| Nieuwe plugin<br>Plugin editor                  | CB Change Nu installeren                                            | === WPshop Nu installeren                                                                  |
| 🛓 Gebruikers                                    | Mail Sender<br>Meer details<br>You're Welcome to<br>Github Repo for | - eCommerce Meer details<br>Simple and powerfull<br>eCommerce plugin,                      |
| <ul> <li>All-in-One WP<br/>Migration</li> </ul> | features/pull request Door Md Abul Bashar                           | wordpress «Commerce with French Payment<br>and Shipping systems :<br>Paybox, Paypal, Atos, |
| 🖬 Instellingen                                  | ★★★★★ (16) Laatst bijgewerkt: 5 maanden geleden                     | Door Eoxia                                                                                 |
| 🕅 seo 🚺                                         | 30.000+ actieve installaties Niet getest met jouw WordPress versie  | ★★★★☆ (27) Laatst bijgewerkt: 18 minuten geleden                                           |

Je ziet dan de plugin "CB Change Mail Sender" verschijnen. Klik op [Nu installeren]. En daarna op [Activeren].

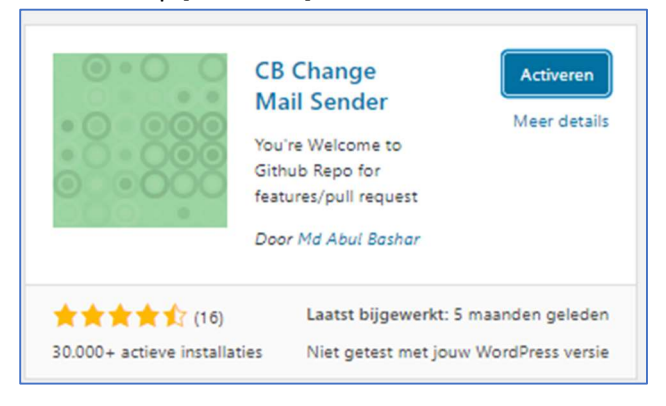

#### Bij de Geïnstalleerde plugins is deze nu toegevoegd:

|                                       | CB Change Mail Sender                                  | Easy to change mail sender name and email from | Auto-updates ingeschakeld |
|---------------------------------------|--------------------------------------------------------|------------------------------------------------|---------------------------|
| Deactiveren wordpress default name ar |                                                        | wordpress default name and email.              |                           |
|                                       | Versie: 1.2.2   Door Md Abul Bashar   Details bekijken |                                                |                           |

#### In het menu is nu een item CB Mail Sender bijgekomen:

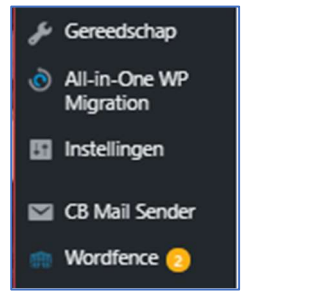

## 3. Instellingen plugin

Als je klikt op de CB Mail Sender kent deze maar twee eenvoudige instellingen:

| CB Mail Sender Options                                           |                         |    |
|------------------------------------------------------------------|-------------------------|----|
| You may change your WordPress Default mail sender name and email |                         |    |
| CB Mail Sender Name                                              | CB Mail Name            | B  |
| CB Mail Sender Email                                             | no_reply@yourdomain.com | 10 |
| Wijzigingen opslaan                                              |                         |    |

Om aan te geven dat de e-mails dus eigenlijk wel vanuit WordPress worden verstuurd hebben we WordPress laten staan, en aangevuld met de naam van de website. En ook voor de Sender Email hebben we gekozen voor de eerdere wordpress@test33.amnesty.nl.

| CB Mail Sender Options<br>You may change your WordPress Default mail sender name and email |                             |      |
|--------------------------------------------------------------------------------------------|-----------------------------|------|
| CB Mail Sender Name                                                                        | WordPress test33.amnesty.nl | lb . |
| CB Mail Sender Email                                                                       | wordpress@test33.amnesty.nl | - D  |
| Wijzigingen opslaan                                                                        |                             |      |

Kies dan voor [Wijzigingen opslaan].

De verzonden e-mails zien er dan b.v. uit als (hier van test20.amnesty.nl):

| VAN                         | ONDERWERP                                                    | ONTVANGEN         | GROOTTE |
|-----------------------------|--------------------------------------------------------------|-------------------|---------|
| WordPress                   | [Bennekom] Sommige plugins zijn automatisch bijgewerkt       | do 3-9-2020 20:14 | 29 kB   |
| WordPress                   | [Bennekom] Achtergrond update gereed                         | do 3-9-2020 20:14 | 30 kB   |
| WordPress test20.amnesty.nl | [test20.amnesty.nl] Achtergrond update gereed                | do 3-9-2020 19:52 | 31 kB   |
| WordPress test20.amnesty.nl | [test20.amnesty.nl] Sommige plugins zijn automatisch bijgewe | do 3-9-2020 19:52 | 29 kB   |
| WordPress                   | [Doesburg] Sommige plugins zijn automatisch bijgewerkt       | do 3-9-2020 19:36 | 30 kB   |

De tekst in het Onderwerp tussen de vierkante haken [test20.amnesty.nl] komt van de WordPress Instellingen | Algemeen:

| Algemene instellingen |                   |  |
|-----------------------|-------------------|--|
| Sitetitel             | test20.amnesty.nl |  |